**W** HIROSE HOKYODO & CO., LTD.

# 補強土構造物の最新技術に関する Webセミナー 新規会員登録・申込手続き方法のご案内

#### 会員登録

- 1. ヒロセ補強土セミナーページにアクセスします。※Chromeでの閲覧を推奨します。
  - ▶ ► セミナーページはこちら https://hirosehokyodo.uishare.co/

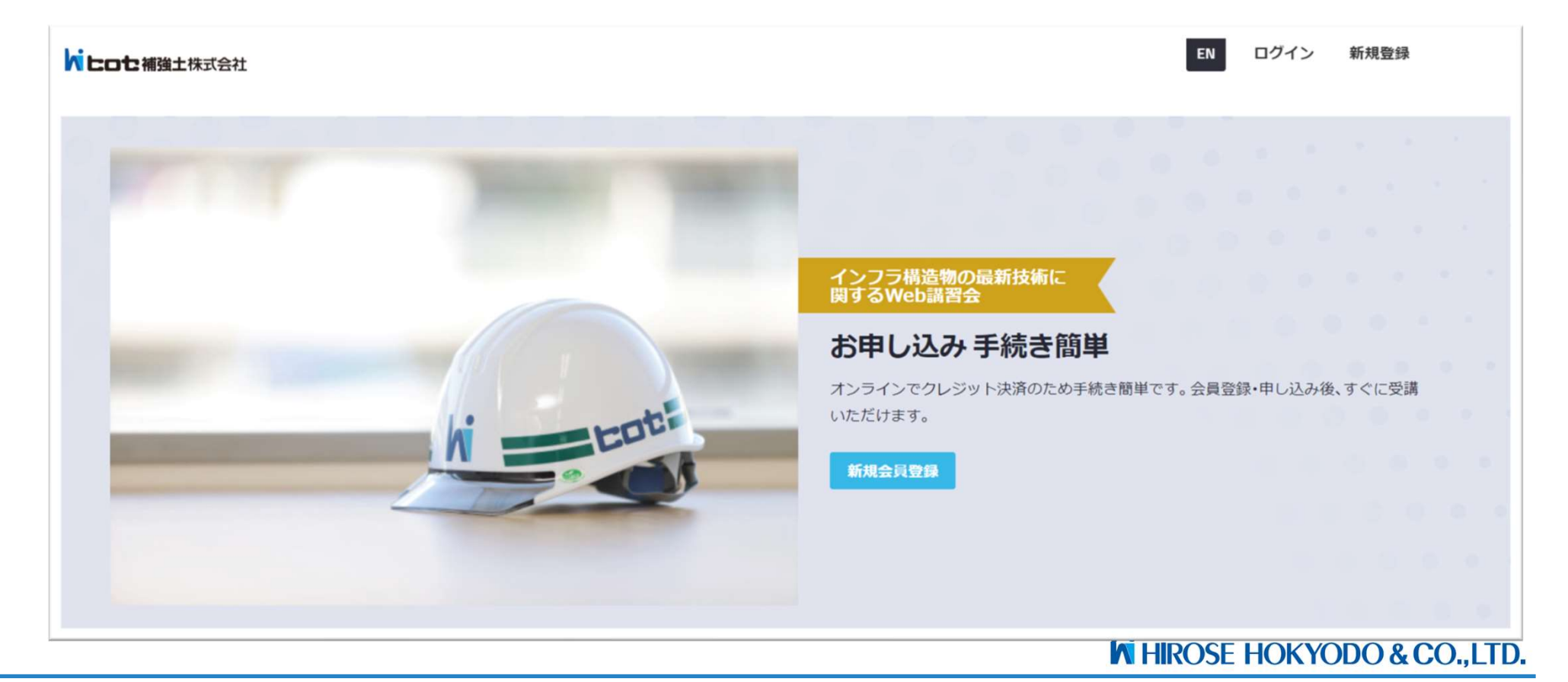

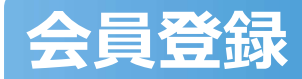

#### 2. 【新規登録】をクリックし、会員情報を入力してください。

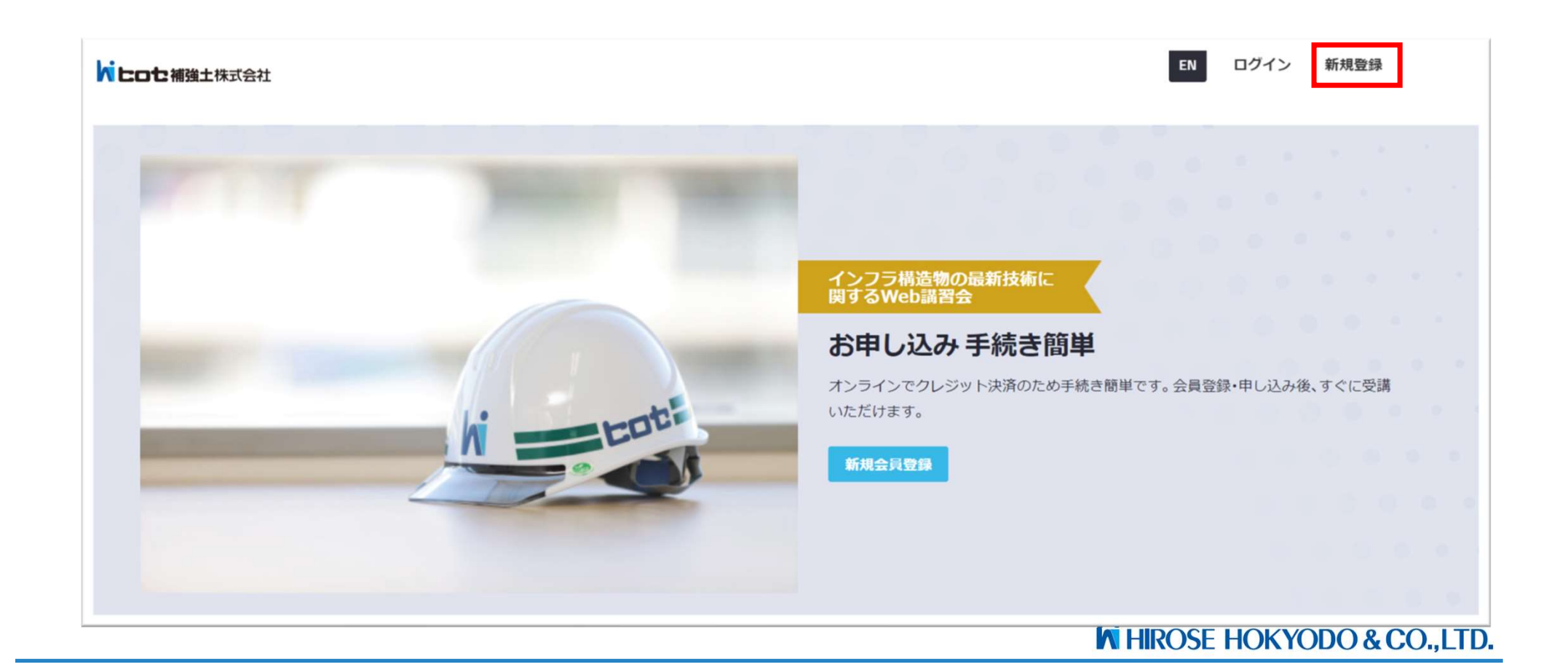

### 会員登録

3. 赤枠箇所に会員情報を入力し、【登録】をクリックしてください。

|                                                     |              | EN ログイン |
|-----------------------------------------------------|--------------|---------|
|                                                     | メールアドレスで登録する |         |
|                                                     | ユーザー名        |         |
|                                                     | 氏名           |         |
|                                                     | フリガナ         |         |
|                                                     | 会社名          |         |
|                                                     | 電話番号         |         |
|                                                     | 都道府県         |         |
|                                                     | Email        |         |
| パスワードは英字の大文字と小文字、数字、記号を<br>含む8文字以上12文字以下である必要があります。 | パスワード        |         |

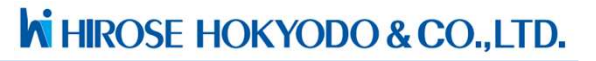

#### 会員登録

4. ご登録のメールアドレスに確認メールが送信されましたので、メールの認証確認を行ってください。以上で登録完了です。 ※メールが来ない場合は迷惑メールボックスに入っている可能性があります。

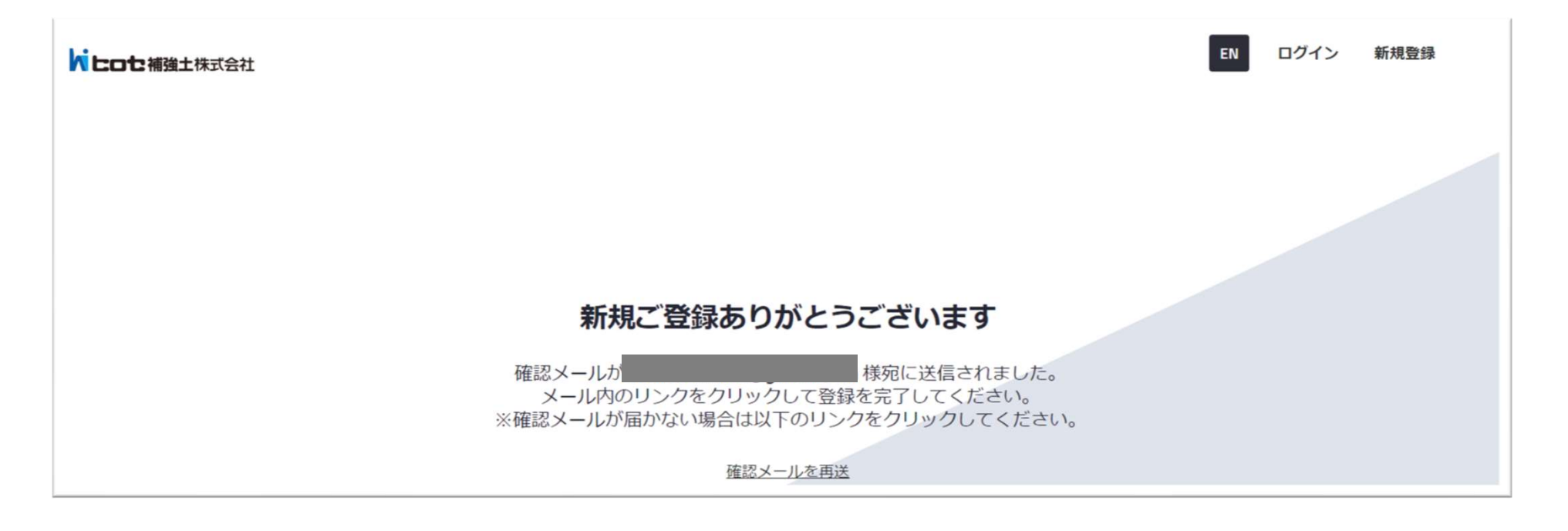

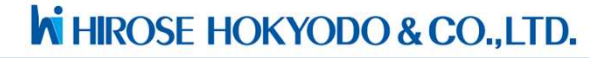

#### 5. サイトのトップページの【ログイン】画面よりログインしてください。

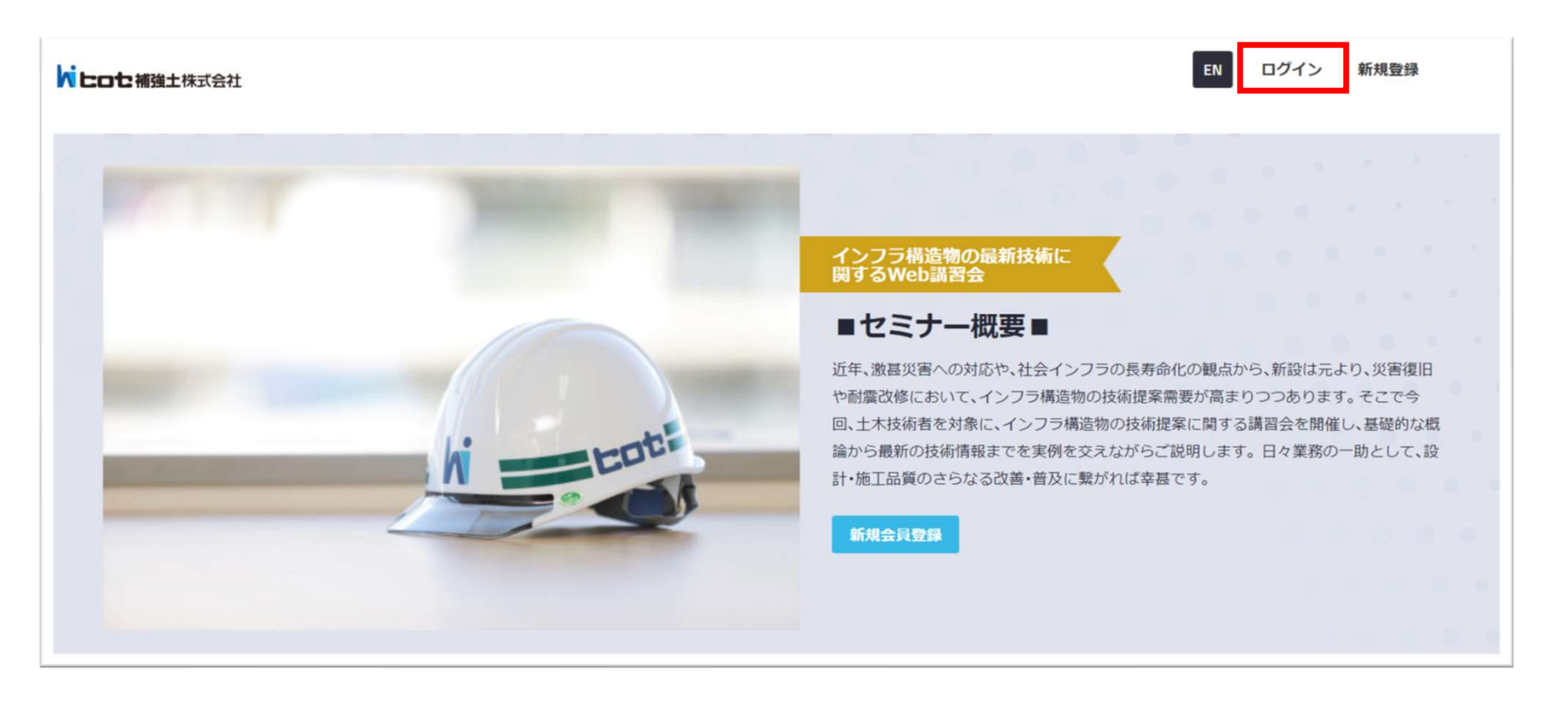

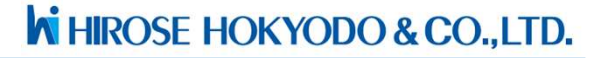

6. メールアドレスとパスワードを入力します。

| ドレロセ補強土株式会社   | EN新規登録             |
|---------------|--------------------|
| ログインしてください >> | ユーザー名またはEmail      |
|               | パスワード              |
|               | □ ログイン状態を保持する      |
|               | ログイン               |
|               | パスワードを設定(新規・変更)する。 |
|               | アカウントをお持ちではありませんか? |
|               | 新規登録               |
|               |                    |

#### 7. 右上の【コンテンツ】より全てのコンテンツを表示させます。

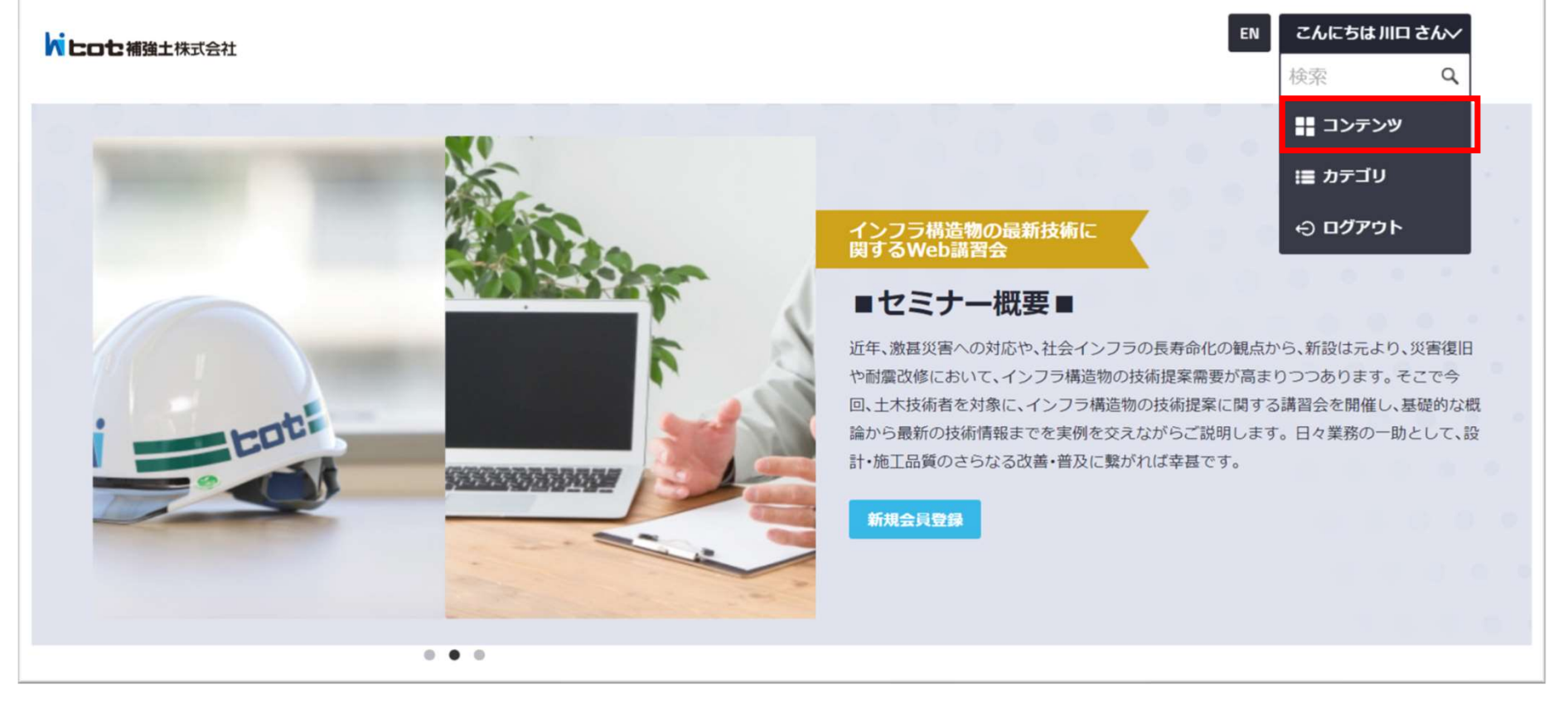

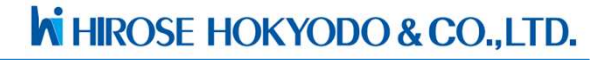

8. 視聴したいコンテンツの【 i 】マークをクリックします

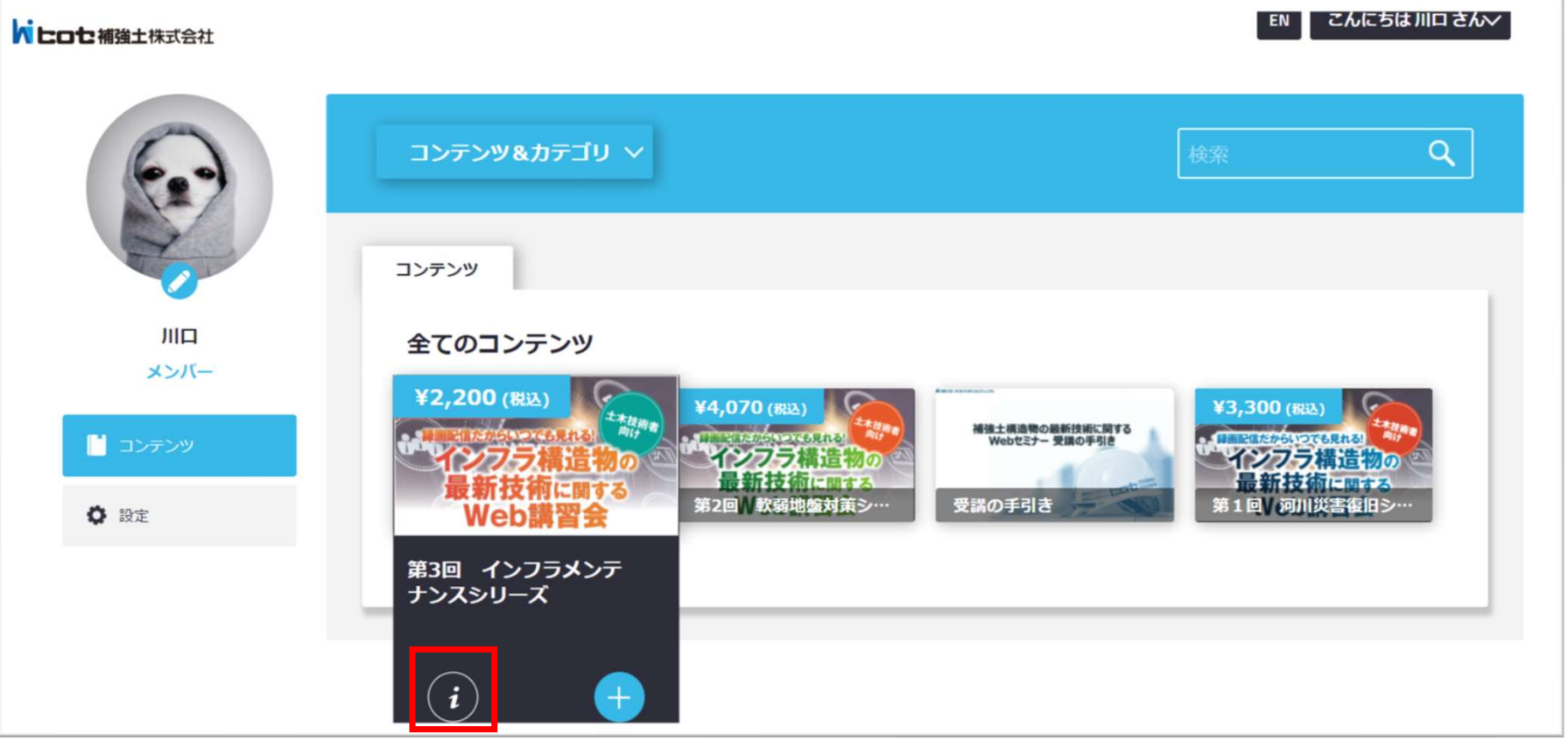

9. 【詳細】ボタンよりご視聴いただけます。

| 6.7                 | コンテンツ                                  |
|---------------------|----------------------------------------|
|                     | ホーム > コンテンツ > 高町カマイクロバイル<br>高耐力マイクロパイル |
| x>//-               | 高耐力マイクロバイル工法説明動画<br>詳細                 |
| 🖬 30709             |                                        |
| ■ ×9℃-><br>▲ 送知   ② |                                        |
| <b>b</b> R31-11     |                                        |
| 0 122               |                                        |

10. CPD受講証明書発行希望の場合は【講習会アンケート】よりアンケートをご記入お願い致します。 各講習100文字以上のアンケートをご記入後、CPD受講証明書をダウンロードいただけます。

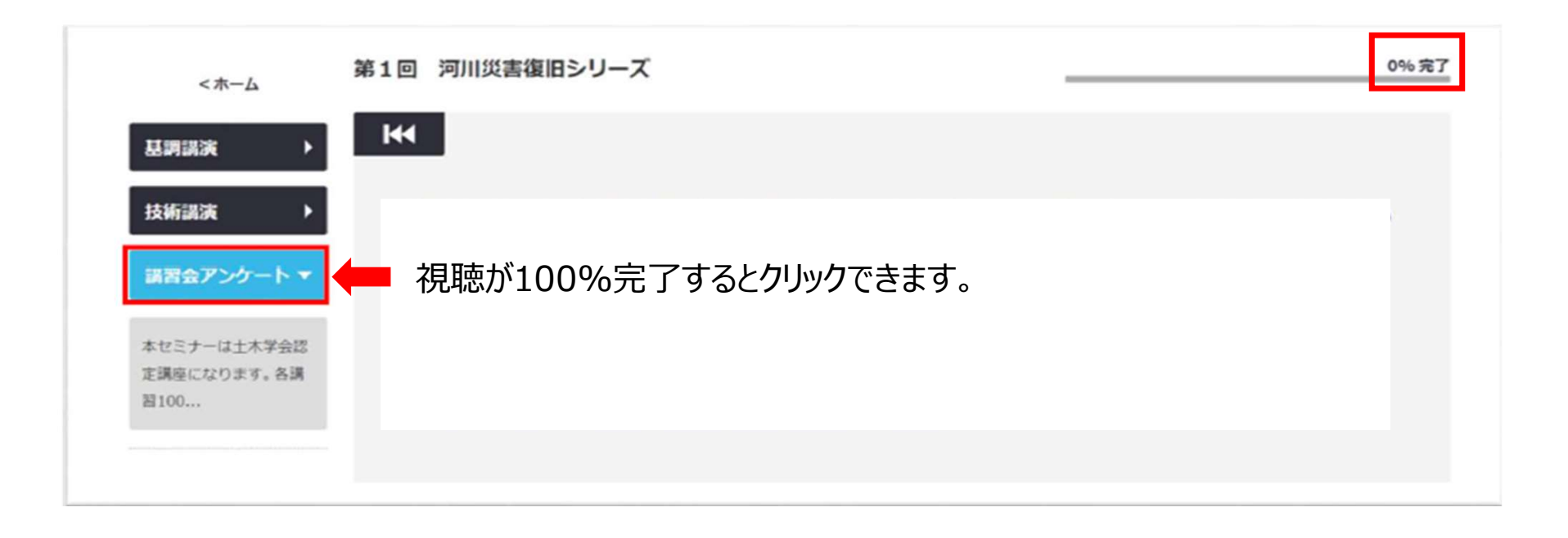

11. CPD受講証明書は【メニュー】→【CPD受講証明書】よりダウンロードいただけます。

| ホーム > CPD受講証明書                       |      |
|--------------------------------------|------|
|                                      |      |
| +作成     約5.00     タイ                 | (ブ ~ |
| 獲得したCPD受講証明書 作成したCPD受講証明書            |      |
|                                      |      |
| アンケート PASSED タイトル:                   |      |
| ・・・・・・・・・・・・・・・・・・・・・・・・・・・・・・・・・・・・ | _    |
| ダウンロード <b>・</b> 作成者:<br>莉紗子          |      |
| ♦設定                                  |      |